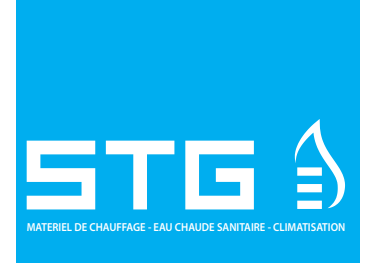

## THERMOSTAT RDC-20

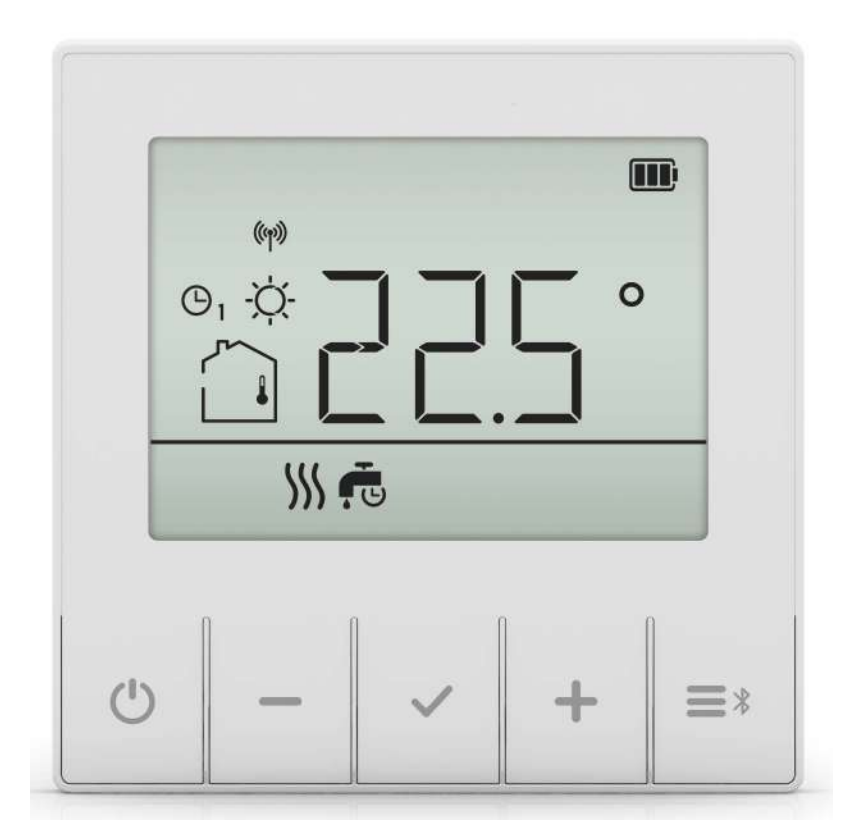

Sous réserve de modifications techniques et sans garantie ni responsabilité pour les éventuelles erreurs d'impression

V1-09\_2023

STG - GROUPE DIFFUSALP 14, rue de Mollaret 38070 SAINT QUENTIN FALLAVIER contact@diffusalp.com TEL - 04 37 46 40 90 FAX - 04 37 46 40 92

## INTRODUCTION

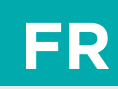

L'unité d'ambiance vous permet de chauffer ou de rafraîchir efficacement vos pièces, et à moindre coût. Dotée d'une interface utilisateur simple, vous pouvez facilement régler la température désirée, ajuster les horaires de fonctionnement ou activer l'une des fonctions utilisateur pour assurer une température confortable, et passer en mode Économie ou en mode Vacances.

Pour une utilisation adaptée et économique, réglez toujours la température réelle demandée. Régler une température plus élevée ou plus basse n'accélérera pas le chauffage ou le refroidissement des pièces. La vitesse de chauffage ou de refroidissement des pièces dépend du système de chauffage et de la construction de votre bâtiment.

#### **Avertissements**

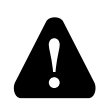

L'utilisation de cet appareil à des fins autres que celles décrites dans ces instructions n'est pas autorisée et exclut toute responsabilité pour les dommages et la garantie.

Il en va de même pour toute modification ou altération de l'appareil. Ne démontez pas le dispositif ! L'appareil ne contient aucun composant pouvant être réparé par l'utilisateur. En cas d'erreur, retournez l'appareil au vendeur ou contactez un centre de service agréé.

L'alimentation doit être coupée lors de l'installation de l'unité d'ambiance ! L'unité d'ambiance doit être installée par une personne qualifiée ! Le circuit électrique doit être protégé par un fusible qui ne dépasse pas la charge de courant maximale que le câblage peut accepter. Toutes les règles de sécurité doivent être respectées lors de l'installation !

Cet appareil n'est pas un jouet, il ne doit pas être utilisé par des enfants. L'emballage doit aussi être tenu hors de portée des enfants, car il peut présenter des risques d'étouffement. Cet appareil peut être utilisé par les enfants âgés de 8 ans et plus s'ils sont supervisés par leurs parents.

Cet appareil ne peut être utilisé qu'à l'intérieur et doit être protégé de l'humidité, de la poussière et de la lumière directe du soleil ou de tout autre rayonnement thermique.

## TABLE DES MATIÈRES

| Vue d'ensemble de l'unité d'ambiance                            | 6  |
|-----------------------------------------------------------------|----|
| Description des symboles                                        | 7  |
| Aperçu des informations                                         | 11 |
| Modification des paramètres                                     | 11 |
| Mise sous tension, arrêt et sélection du mode de fonctionnement | 12 |
| Réglage de la température                                       |    |
| Réglage des températures diurnes et nocturnes demandées         |    |
| Réglage de la température pour la protection contre le gel      | 15 |
| Utilisation des fonctions spéciales                             | 16 |
| Fonction Fête                                                   | 16 |
| Fonction ECO                                                    | 17 |
| Fonction Vacances                                               | 18 |
| Fonction Cheminée                                               | 19 |
| Fonction eau chaude sanitaire                                   |    |
| Menu Paramètres                                                 | 21 |
| Paramètres supplémentaires et de service                        | 22 |
| Informations sur l' unité d'ambiance                            | 23 |
| Configuration des paramètres                                    | 25 |
| Paramètres de fonctionnement P1                                 | 26 |
| Paramètres de fonctionnement P2                                 |    |
| Paramètres de service S1                                        |    |
| Boutons de verrouillage                                         | 33 |
| Réinitialisation de l'unité d'ambiance                          |    |
| Utilisation de l'unité d'ambiance avec un appareil intelligent  |    |
| Dysfonctionnement                                               |    |
| Données techniques                                              |    |
| Élimination des équipements électriques et électroniques usagés |    |
|                                                                 |    |

FR

## VUE D'ENSEMBLE DE L'UNITÉ D'AMBIANCE

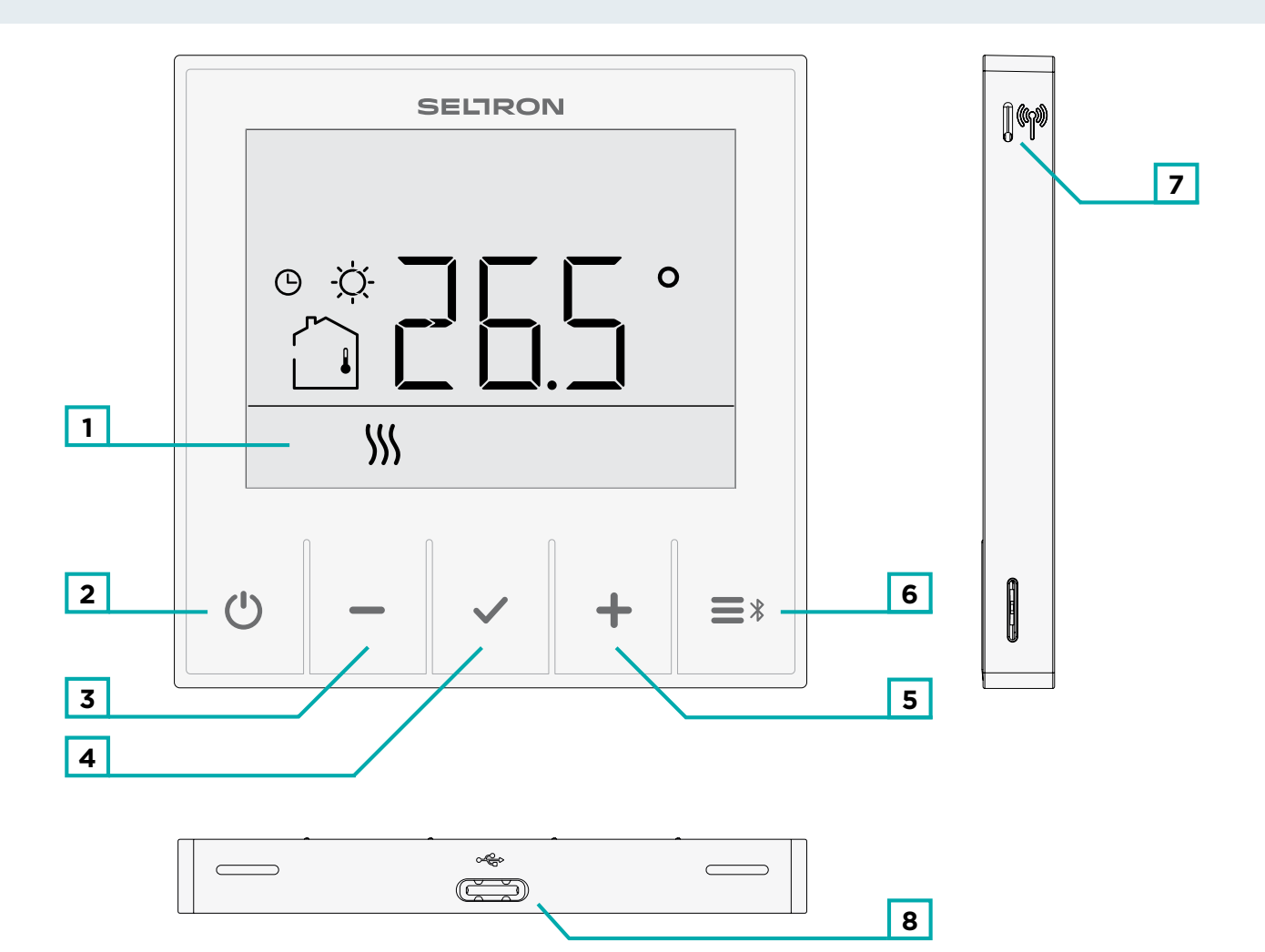

- 1 Affichage LCD avec éclairage.
- 2 () Bouton Marche/Arrêt.
- **3** Bouton permettant de réduire un réglage ou de revenir en arrière.
- **4** Bouton ✓ permettant d'examiner les données et de saisir les paramètres.
- 5 Bouton 🕂 permettant d'augmenter un réglage ou d'avancer.
- 6 Bouton **E\*** pour les fonctions utilisateur et la connexion à un appareil intelligent.
- 7 Bouton <sup>(m)</sup> pour activer ou désactiver la connexion au contrôleur. <sup>1</sup>
- 8 Port USB, type C, pour charger la batterie intégrée.<sup>2</sup>

<sup>1</sup> Uniquement par des unités d'ambiancesans fil.

<sup>2</sup> Utilisé uniquement par les modèles alimentés par batterie.

## **DESCRIPTION DES SYMBOLES**

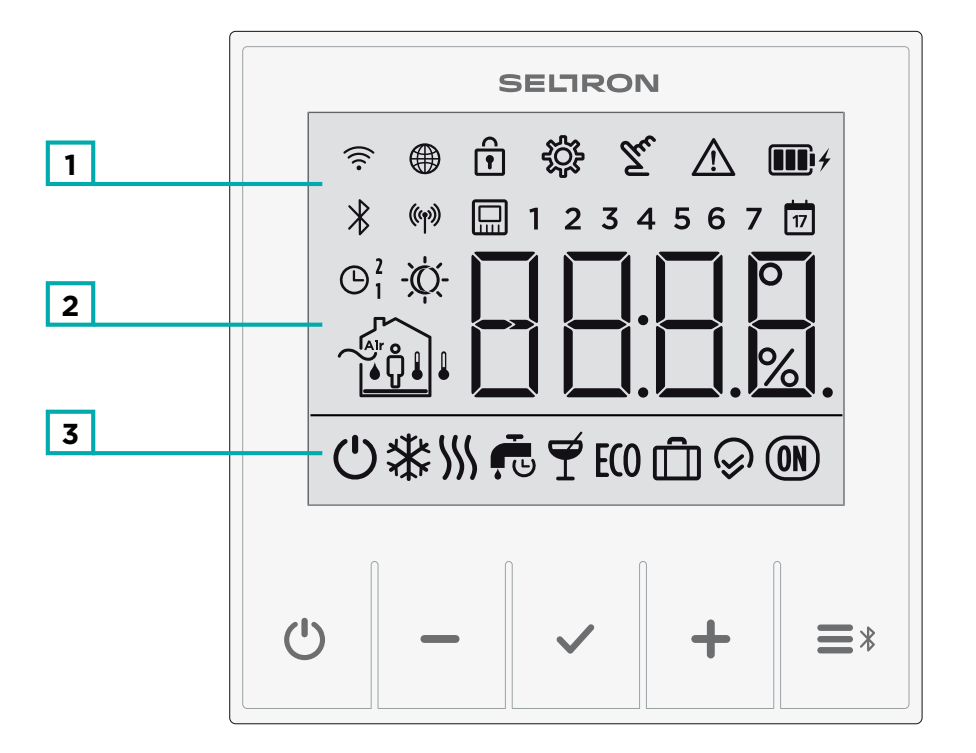

- 1 Symboles pour afficher l'état et le statut.
- **2** Affichage des températures et autres données climatiques dans la pièce.
- **3** Affichage du mode de fonctionnement.

FR

# FR DESCRIPTION DES SYMBOLES

#### Symboles d'affichage de l'événement

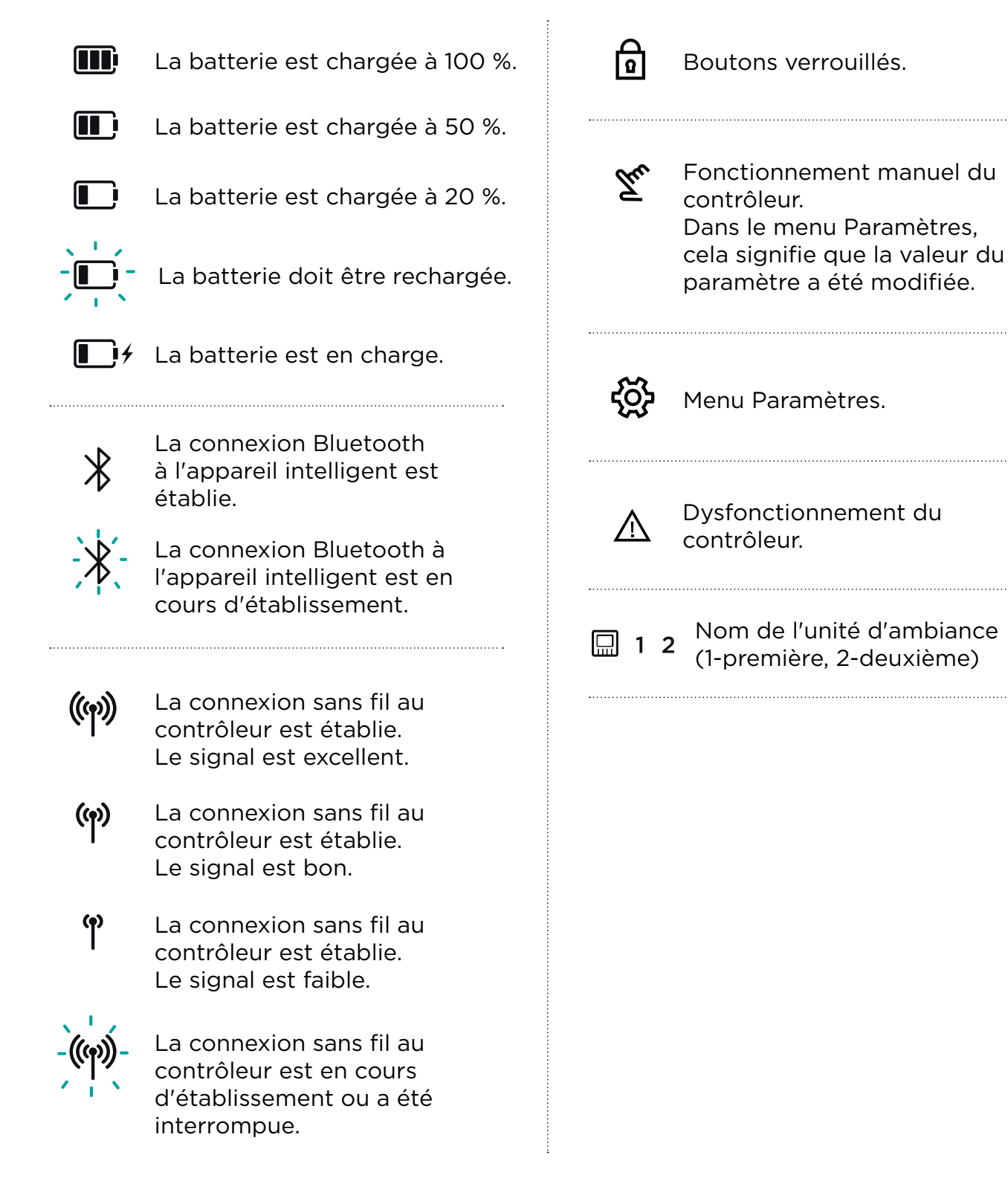

## **DESCRIPTION DES SYMBOLES**

# Symboles pour afficher les températures mesurées et demandées et d'autres informations

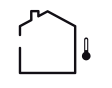

Température extérieure mesurée.

Température ambiante mesurée.

Température mesurée du capteur auxiliaire.

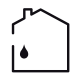

Mesure de l'humidité relative de l'air dans la pièce.<sup>1</sup>

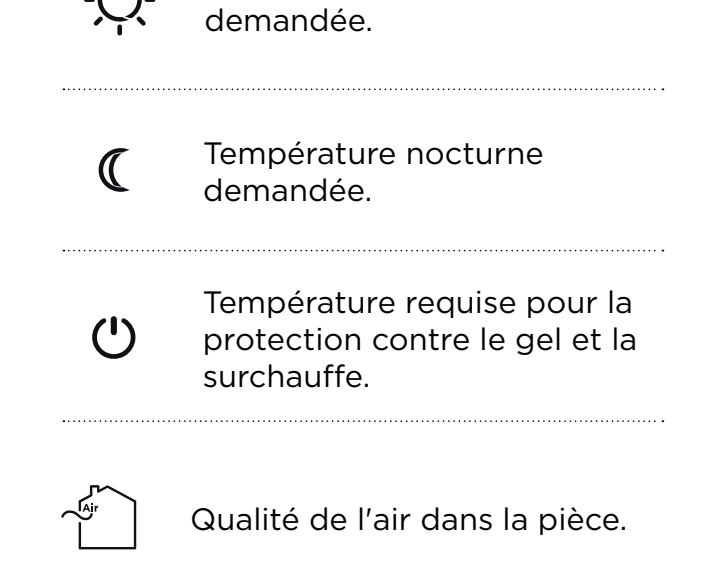

Température diurne

#### Symboles pour l'affichage des programmes temporels

| 1 Lundi<br>2 Mardi<br>3 Mercredi<br>4 Jeudi                          | G H fc | eure d'expiration de la<br>onction Fête ou Eco.                      |
|----------------------------------------------------------------------|--------|----------------------------------------------------------------------|
| <ul> <li>5 Vendredi</li> <li>6 Samedi</li> <li>7 Dimanche</li> </ul> | 17 fo  | pate d'expiration de la<br>onction Vacances.                         |
| Fonctionnement selon le<br>• • • • • • • • • • • • • • • • • • •     | Fo     | onctionnement selon le<br>rogramme temporel -<br>tervalle nocturne.² |

<sup>1</sup> Uniquement disponible dans les modèles où ce capteur est intégré. <sup>2</sup>Le chiffre à côté du symbole indique s'il s'agit du premier ou du deuxième circuit de chauffage.

## FR DESCRIPTION DES SYMBOLES

#### Symboles pour l'indication du mode de fonctionnement

| Ċ             | Arrêter le chauffage ou le<br>refroidissement de la pièce.<br>Protection contre le gel ou la<br>surchauffe activée. | Ť          | Fonction Fête active.                                                            |
|---------------|----------------------------------------------------------------------------------------------------|------------|----------------------------------------------------------------------------------|
| -\cup         | Arrêt automatique du<br>chauffage - fonctionnement<br>estival.                                                      | ECO        | Fonction Eco active.                                                             |
| <b>S</b> \$\$ | Chauffage de la pièce.                                                                                              | Û          | Fonction Vacances active.                                                        |
| *             | Refroidissement de la pièce.                                                                                        | Ŷ          | La fonction Cheminée est<br>active.                                              |
| Ē             | Chauffage de l'eau chaude<br>sanitaire selon le programme<br>temporel.                                              | ON         | Sortie de relais active.                                                         |
| Ļ             | Chauffage de l'eau chaude<br>sanitaire - activation<br>permanente                                                   | - <u>-</u> | La fonction pour un<br>chauffage unique de l'eau<br>chaude sanitaire est active. |

## **APERÇU DES INFORMATIONS**

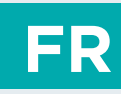

En plus de la température ambiante, l'unité d'ambiance mesure et affiche d'autres informations sur son fonctionnement.

Parcourir les données en appuyant sur le bouton 🗸.

Les informations pouvant être affichées dépendent du type de l'unité d'ambiance et du réglage des paramètres de P1.10 à P1.17.

i

Avec le paramètre P1.18, vous pouvez configurer l'affichage de base pour afficher automatiquement le nombre requis d'autres données que vous avez sélectionnées pour la visualisation ainsi que la température ambiante mesurée. Les informations affichées alternent toutes les 3 secondes.

## **MODIFICATION DES PARAMÈTRES**

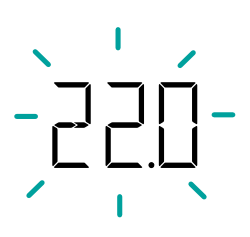

La valeur d'un paramètre quelconque peut être modifiée pendant qu'il clignote. Le mode d'emploi l'indique par des tirets.

La valeur commence à clignoter lorsque vous appuyez pour la première fois sur le bouton → ou →. Dans le menu, la valeur commence à clignoter lorsqu'elle est sélectionnée avec le bouton ✓.

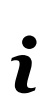

Chaque réglage est confirmé en appuyant sur le bouton ✓. En appuyant sur le bouton (), vous revenez à l'affichage de base. Si aucun bouton n'est enfoncé pendant 15 secondes, vous revenez automatiquement à l'écran d'accueil.

## FR

## MISE SOUS TENSION, ARRÊT ET SÉLECTION DU MODE DE FONCTIONNEMENT

#### Sélection du mode de fonctionnement

Appuyez sur le bouton 0 pendant 1 seconde pour basculer entre les modes de fonctionnement possibles.

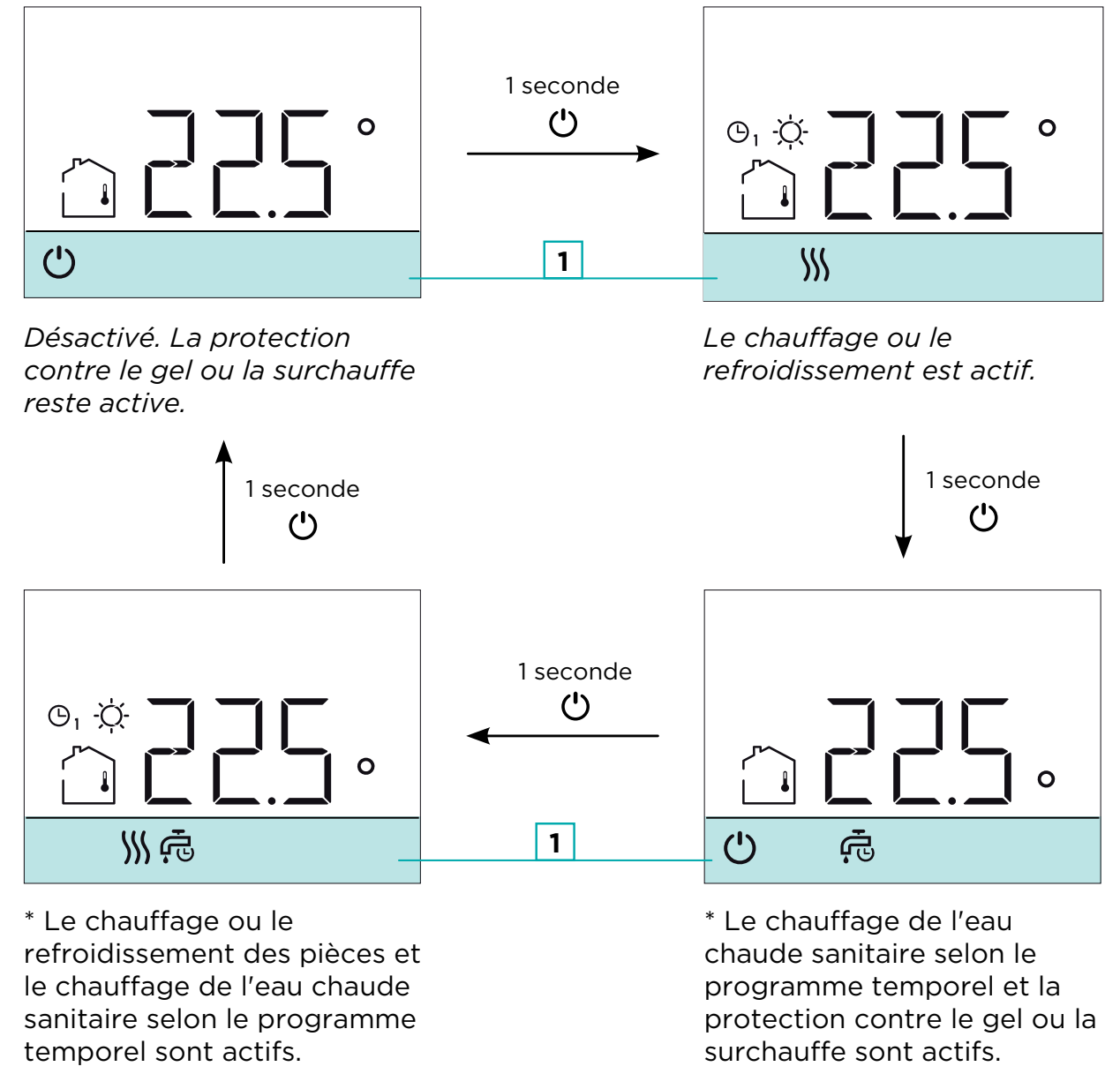

\* Le chauffage de l'eau chaude sanitaire n'est pas disponible avec tous les contrôleurs.

Symboles pour l'indication du mode de fonctionnement.

 $\parallel \parallel$  Mise sous tension du chauffage.  $\qquad \ref{main}$  Mise sous tension du refroidissement.

U Mise sous tension de l'eau sanitaire selon le programme temporel. Arrêt.

## MISE SOUS TENSION, ARRÊT ET SÉLECTION DU MODE DE FONCTIONNEMENT

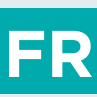

#### Commutation entre le chauffage et le refroidissement

Maintenez le bouton 🖰 enfoncé pendant 10 secondes pour passer du mode chauffage au mode refroidissement. La commutation n'est possible que si le mode de fonctionnement de l'unité d'ambiance est désactivé.

#### Passer du chauffage au refroidissement.

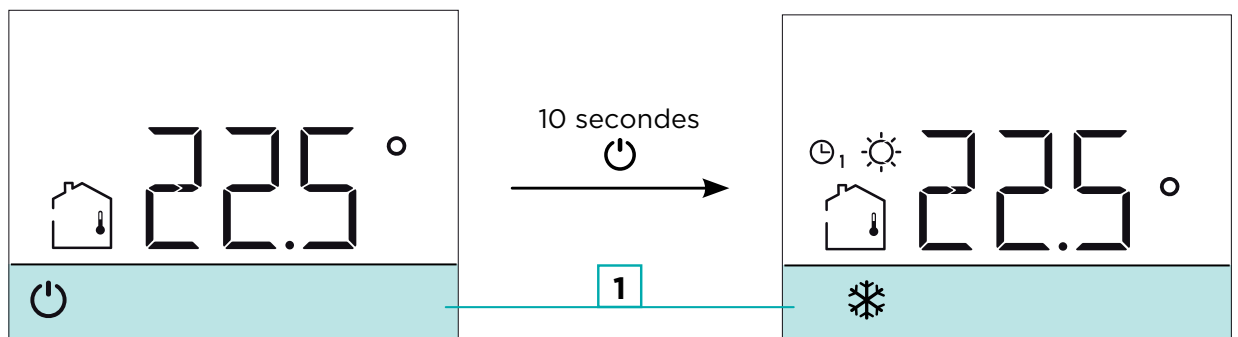

Le chauffage s'arrête.

Le refroidissement est actif.

#### Passage du refroidissement au chauffage.

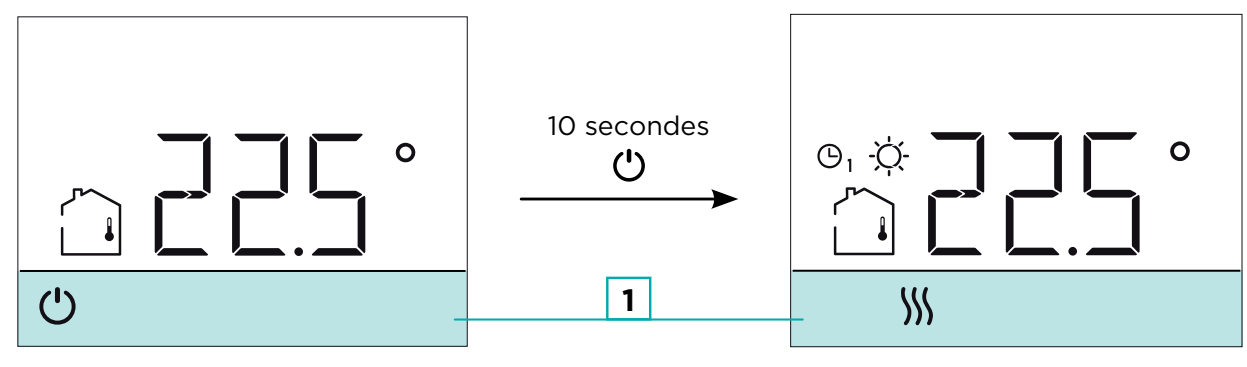

Refroidissement désactivé.

Le chauffage est actif.

Symboles pour l'indication du mode de fonctionnement.
 M Chauffage activé.
 Refroidissement activé.

# FR RÉGLAGE DE LA TEMPÉRATURE

# Réglage des températures diurnes et nocturnes demandées.

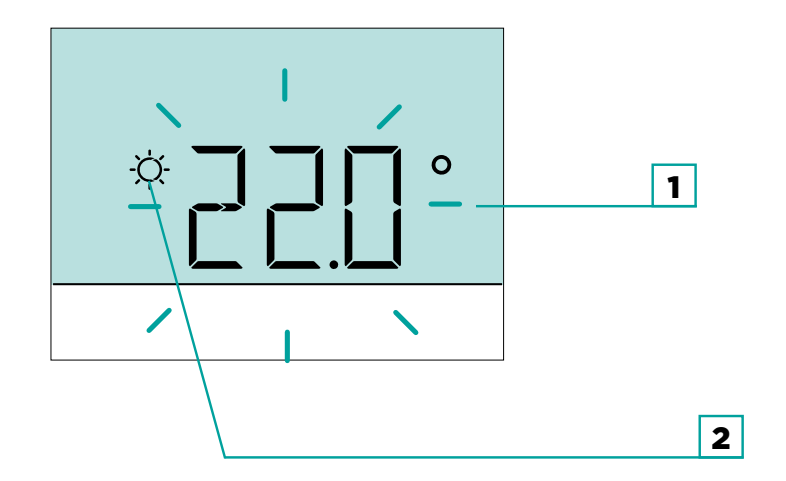

En appuyant sur le bouton 🕇 ou —, vous activez le réglage de la température demandée. La température active réelle (diurne ou nocturne) commence à clignoter. En appuyant davantage sur le bouton 🕇 ou —, vous modifiez la valeur de la température demandée.

En appuyant sur le bouton  $\bigcirc$ , vous terminez la configuration. Cependant, en appuyant sur le bouton  $\checkmark$ , vous passez au réglage de la deuxième température demandée.

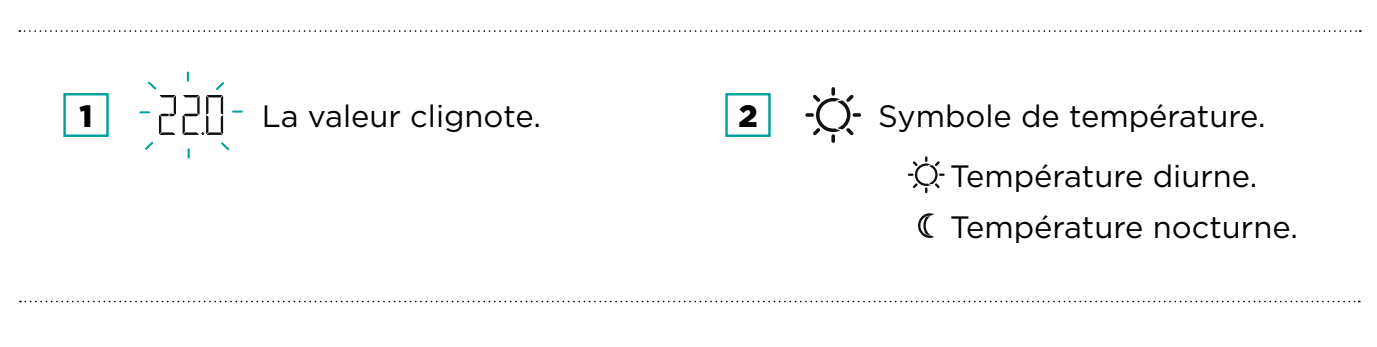

Le réglage des températures diurnes et nocturnes demandées n'est possible que lorsque le chauffage est actif et que les fonctions Fête, Eco ou Vacances ne sont pas actives.

# RÉGLAGE DE LA TEMPÉRATURE

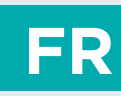

#### Réglage de la température pour la protection contre le gel

S'applique même lorsque le contrôleur est éteint 🖒, il active le chauffage et ajuste la température à la valeur définie pour la protection contre le gel, ou active le refroidissement et maintient la température à 34 °C.

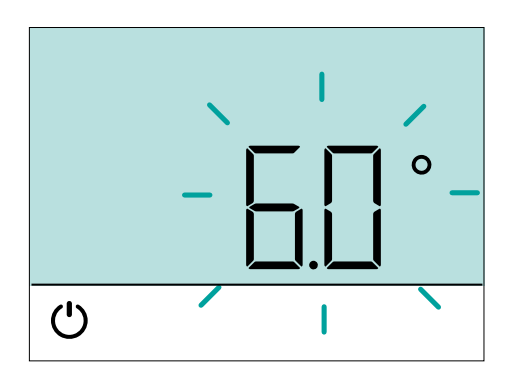

La température pour la protection contre le gel peut être réglée lorsque le contrôleur est éteint.

En appuyant sur les boutons + et -, la température ambiante requise pour la protection contre le gel s'affiche.

Si le bouton ✓ est maintenant enfoncé et maintenu enfoncé pendant au moins 2 secondes, la valeur de réglage commence à clignoter et peut être modifiée avec les boutons + et -.

En appuyant sur le bouton  $\bigcirc$  ou  $\checkmark$ , vous confirmez le réglage et revenez à l'affichage de base.

#### **Fonction Fête**

La fonction Fête permet d'activer à tout moment le fonctionnement à la température de confort demandée.

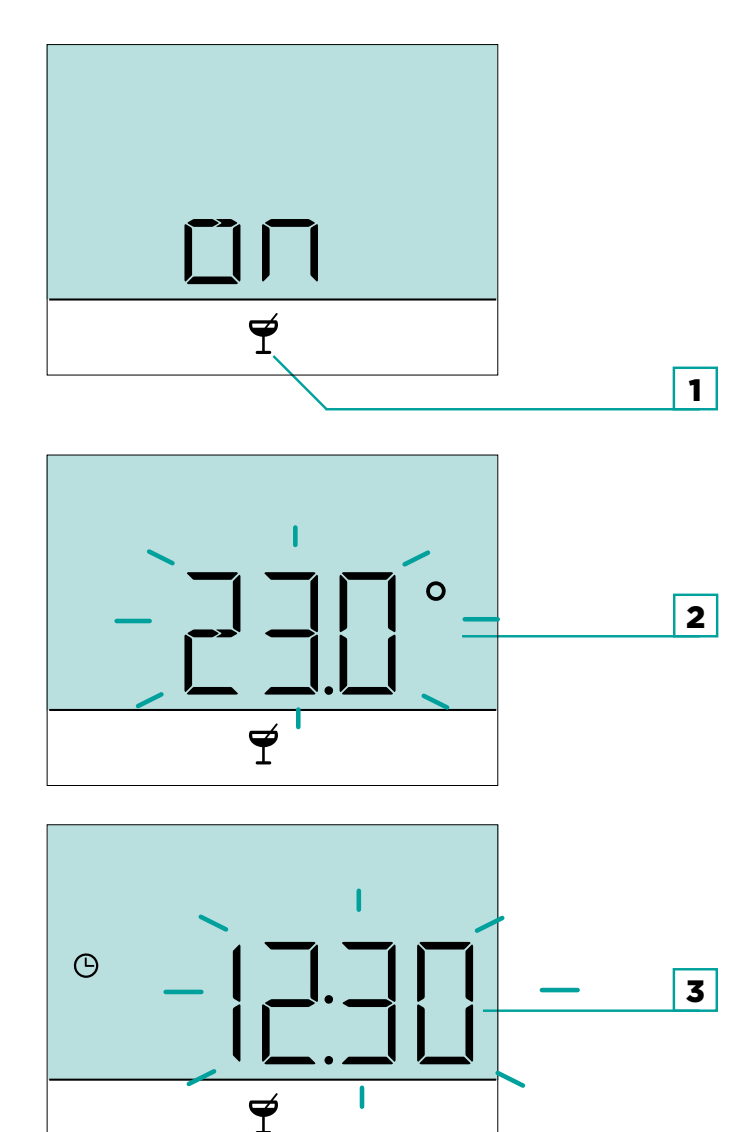

En appuyant sur le bouton  $\blacksquare$ , vous sélectionnez la fonction demandée  $\P$  et la confirmez avec le bouton  $\checkmark$ .

En appuyant sur les boutons + et -, vous pouvez modifier la température de confort demandée.

En appuyant sur le bouton  $\checkmark$ , vous passez au réglage de l'heure.

Les boutons + et - servent à définir l'heure à laquelle la fonction Fête doit s'arrêter. En appuyant de nouveau sur le bouton  $\checkmark$ , vous revenez à l'affichage de base.

Lorsque la fonction Fête est activée, il est possible de vérifier ou de modifier les paramètres en appuyant sur les boutons → ou —.

La fonction Fête peut être désactivée avant l'expiration du délai en appuyant de nouveau sur le bouton **= \*** et en sélectionnant la fonction Fête.

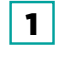

La fonction Fête est sélectionnée.

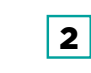

Température de confort ou Fête demandée.

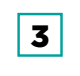

Heure d'expiration de la fonction Fête.

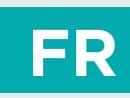

#### **Fonction Eco**

La fonction Eco permet d'activer à tout moment le fonctionnement à la température d'économie demandée.

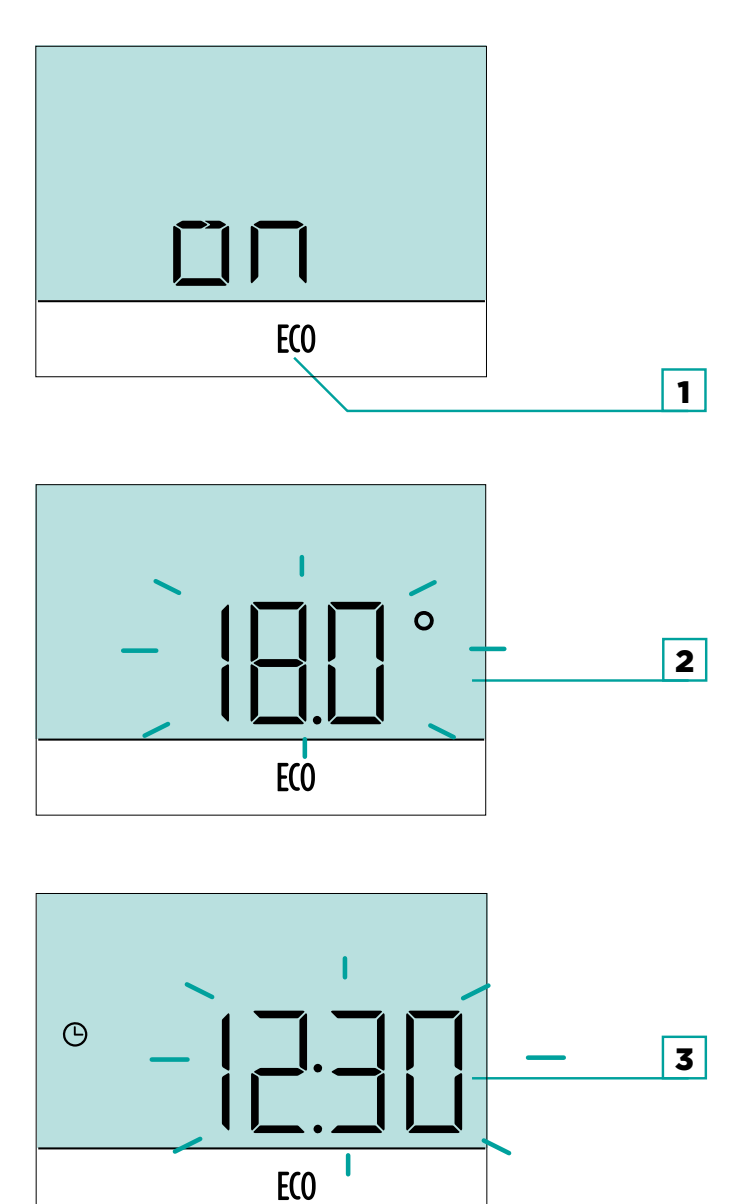

En appuyant sur le bouton  $\equiv$ \*, vous sélectionnez la fonction demandée **E**(0) et la confirmez avec le bouton  $\checkmark$ .

En appuyant sur les boutons + et -, vous pouvez modifier la température d'économie demandée.

En appuyant sur le bouton ✓, vous passez au réglage de l'heure.

Les boutons + et - servent à définir l'heure à laquelle la fonction ECO doit s'arrêter. En appuyant de nouveau sur le bouton  $\checkmark$ , vous revenez à l'affichage de base.

Lorsque la fonction Eco est activée, il est possible de vérifier ou de modifier les paramètres en appuyant sur les boutons → ou —.

La fonction ECO peut être désactivée avant l'expiration du délai en appuyant de nouveau sur le bouton **= \*** et en sélectionnant la fonction Fête.

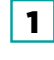

La fonction ECO est sélectionnée.

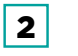

Température d'économie ou ECO demandée.

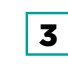

Heure d'expiration de la fonction ECO.

#### **Fonction Vacances**

La fonction Vacances vous permet d'activer à tout moment le chauffage avec la température d'économie demandée jusqu'à une date spécifique.

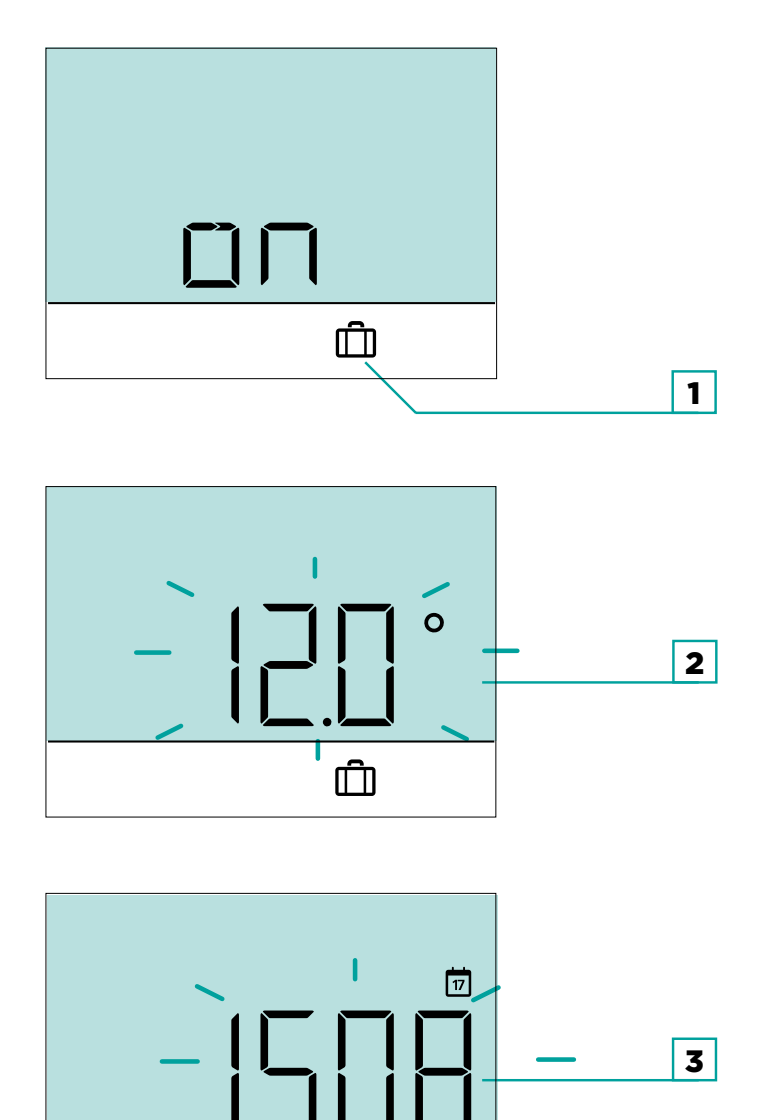

En appuyant sur le bouton  $\blacksquare$ , vous sélectionnez la fonction demandée  $\square$  et la confirmez avec le bouton  $\checkmark$ .

En appuyant sur les boutons + et -, vous pouvez modifier la température d'économie demandée. En appuyant sur le bouton  $\checkmark$ , vous

passez au réglage de la date.

Les boutons + et - servent à définir la date à laquelle la fonction Vacances doit s'arrêter. En appuyant de nouveau sur le bouton  $\checkmark$ , vous revenez à l'affichage de base.

Lorsque la fonction Vacances est activée, il est possible de vérifier ou de modifier les paramètres en appuyant sur les boutons + ou -.

La fonction Vacances peut être désactivée avant l'expiration du délai en appuyant de nouveau sur le bouton set en sélectionnant la fonction Vacances.

1 La fonction Vacances est sélectionnée.

cances 2

Température Vacances demandée.

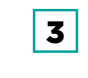

Date d'expiration de la fonction Vacances.

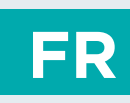

### **Fonction Cheminée**

La fonction Cheminée désactive l'influence de la température ambiante mesurée pendant une certaine durée.

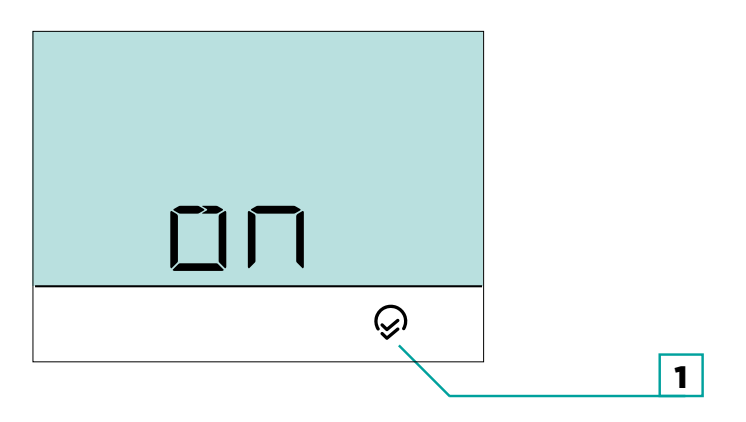

En appuyant sur le bouton  $\blacksquare$ , vous sélectionnez la fonction demandée  $\diamondsuit$  et la confirmez avec le bouton  $\checkmark$ .

La fonction Cheminée peut être désactivée avant l'expiration du délai en appuyant de nouveau sur le bouton **\*** et en sélectionnant la fonction Cheminée.

La durée de la fonction Cheminée se règle avec le paramètre P2.12.

1 La fonction Cheminée est sélectionnée.

i

#### Fonction eau chaude sanitaire

La fonction permet d'activer ponctuellement la production d'eau chaude sanitaire (ECS) à la température demandée. La fonction est automatiquement désactivée lorsque l'eau chaude sanitaire est chaude ou après une heure.

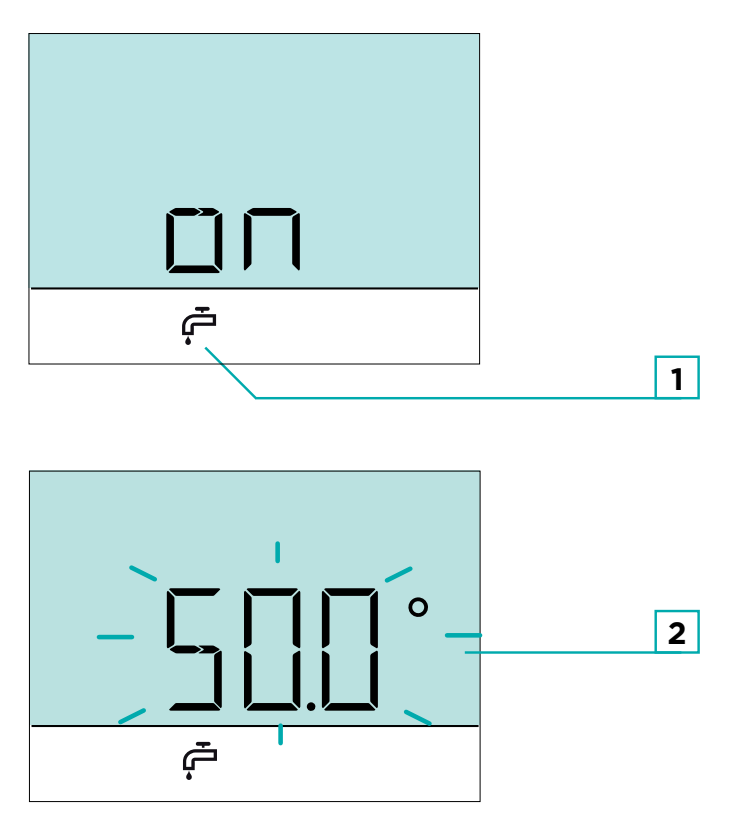

En appuyant sur le bouton  $\blacksquare$ , vous sélectionnez la fonction demandée  $\clubsuit$  et la confirmez avec le bouton  $\checkmark$ .

Les boutons + et - servent à modifier le réglage de la température requise de l'eau sanitaire. En appuyant de nouveau sur le bouton  $\checkmark$ , vous revenez à l'affichage de base.

La fonction de production ponctuelle d'eau chaude sanitaire peut être désactivée avant l'expiration du délai en appuyant de nouveau sur le bouton structure de la fonction.

La fonction de chauffage d'eau domestique unique est sélectionnée.

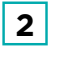

Température d'eau sanitaire demandée.

STG - Groupe Diffusalp - 14 Rue du Mollaret - 38070 SAINT QUENTIN FALLAVIER - Tél : 04 37 46 40 90 Email : contact@diffusalp.com - www.stgfrance.com

1

## MENU PARAMÈTRES

FR

Vous entrez dans le menu en appuyant sur le bouton ✓ pendant 2 secondes. Toutes les données et tous les paramètres sont classés en **sept sous-menus**:

- Informations sur l'unité d'ambiance,
- ₽ | paramètres utilisateur premier groupe,

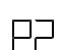

- paramètres utilisateur deuxième groupe,
- 5 | paramètres de service.

Utilisez les boutons + et − pour naviguer dans les sous-menus. En appuyant de nouveau sur le bouton ✓, vous accédez au sous-menu sélectionné.

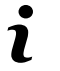

Les paramètres de service sont verrouillés par défaut. Voir « Paramètres de service S1 » pour accéder aux paramètres de service.

## FR

## PARAMÈTRES SUPPLÉMENTAIRES ET DE SERVICE

#### Affichage de base

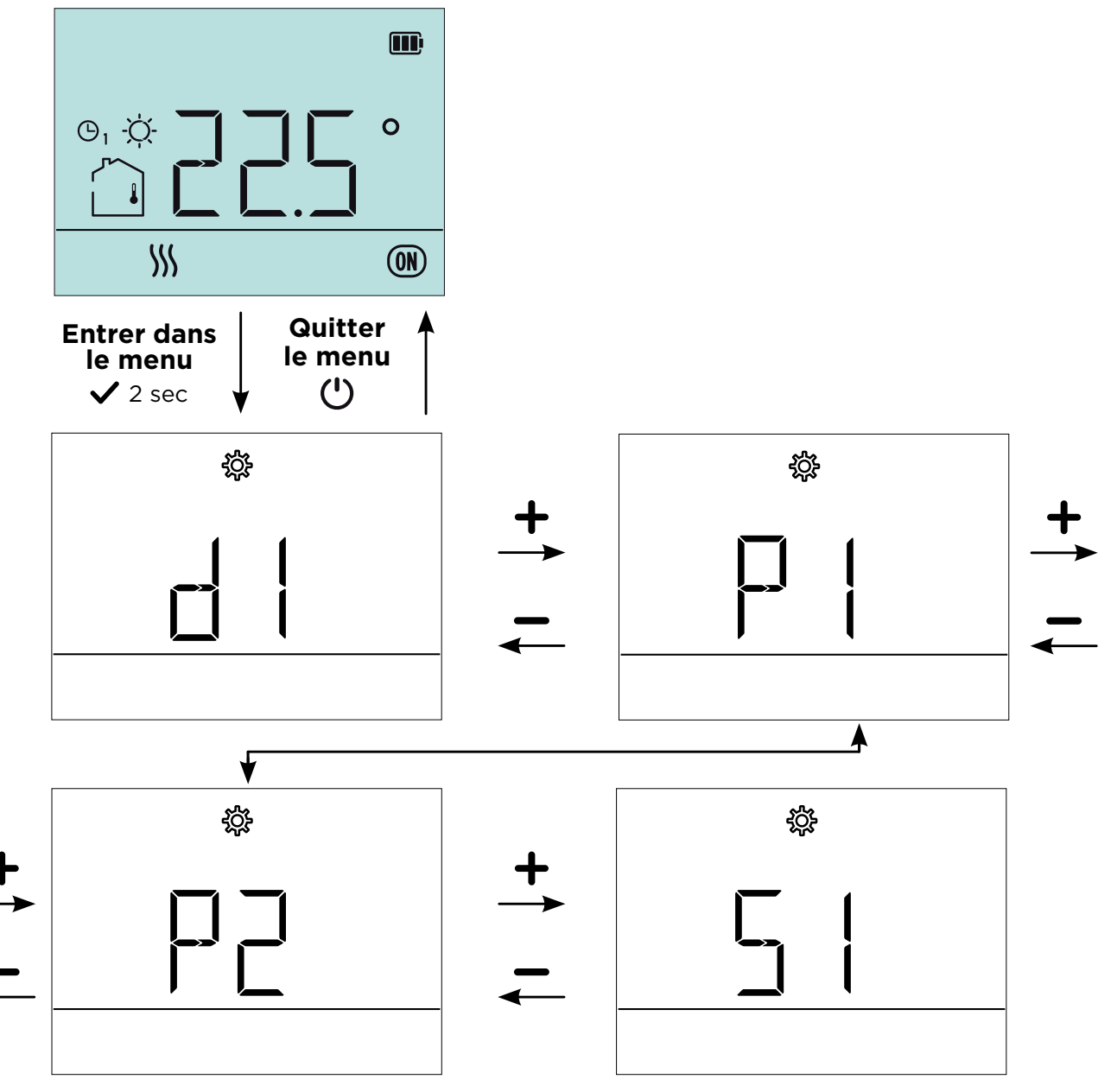

### INFORMATIONS SUR L'UNITÉ D'AMBIANCE

Le sous-menu d1 contient des données décrivant le type d'unité d'ambiance et la version du logiciel, ainsi que le code d'erreur, le cas échéant.

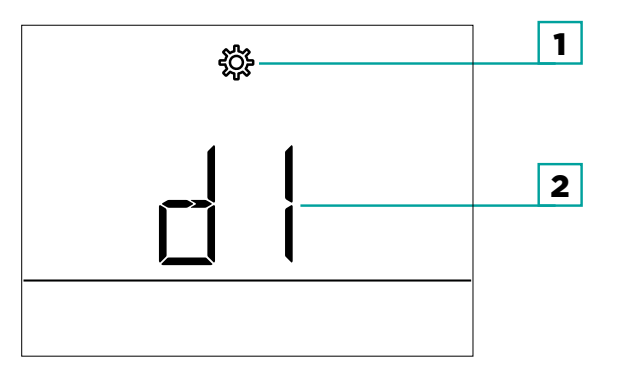

Lorsque vous entrez dans le sous-menu d1, vous pouvez parcourir les données avec les boutons 🕂 et 🗕.

1 Menu Paramètres. 2 Indication du réglage ou du paramètre.

Le sous-menu d1 contient les informations suivantes :

| N°   | Description                                                                                                    |
|------|----------------------------------------------------------------------------------------------------|
| d1.1 | MODÈLE D' UNITÉ D'AMBIANCE<br>rcd20 = RCD20                                                                                                    |
| d1.2 | VERSION LOGICIELLE DE L'UNITÉ D'AMBIANCE                                                                                                    |
| d1.3 | <b>TYPE DE CONTRÔLEUR CONNECTÉ À L' UNITÉ D'AMBIANCE</b><br>WXD10b = 20, WXD10 = 21, WXD20 = 22,<br>WDC10b = 32, WDC10 = 33, WDC20 = 42,<br>KXD10b = 50, KXD10 = 51, KXD20 = 52,<br>KPD10 = 71, KUD10 = 81,<br>CMP25-2 = 92, AHC40 = 100, AHD20 = 101 |
| d1.4 | VERSION LOGICIELLE DU CONTRÔLEUR                                                                                                    |
| d1.5 | SCHÉMA HYDRAULIQUE DU RÉGULATEUR                                                                                                    |
| d1.6 | AFFICHAGE DU CODE D'ERREUR<br>Voir le chapitre « DYSFONCTIONNEMENT »                                                                                                    |

## FR

## INFORMATIONS SUR L'UNITÉ D'AMBIANCE

| N°                | Description                                                                                                    |
|-------------------|----------------------------------------------------------------------------------------------------|
| d1.71             | AFFICHAGE DE LA TENSION DE LA BATTERIE                                                                                                    |
| d1.8 <sup>2</sup> | INTENSITÉ DU SIGNAL SANS FIL (dB)                                                                                                    |
| d1.10             | TYPE DE L' UNITÉ D'AMBIANCEXX= Identifiant du produit30 = RCD20F - RCD2031 = RCD20WBF - RCD2032 = RCD20WNF - RCD2040 = RCD20HF - RCD2041 = RCD20WBHF - RCD2042 = RCD20WNHF - RCD2050 = RCD20HAF - RCD2051 = RCD20WBHAF - RCD2052 = RCD20WNHAF - RCD20 |
| d1.11             | <b>FEO ET FAMILLE DE L' UNITÉ D'AMBIANCE</b><br>XX.YY<br>XX= FEO<br>YY= famille de produits                                                                                                    |
| d1.12             | NUMERO DE SERIE                                                                                                    |

<sup>1</sup> Ces informations ne sont disponibles que dans les versions avec batterie.

<sup>2</sup> Ces informations ne sont disponibles que dans les versions sans fil.

FR

Les sous-menus P1, P2 et S1 contiennent des paramètres pour les paramètres de fonctionnement.

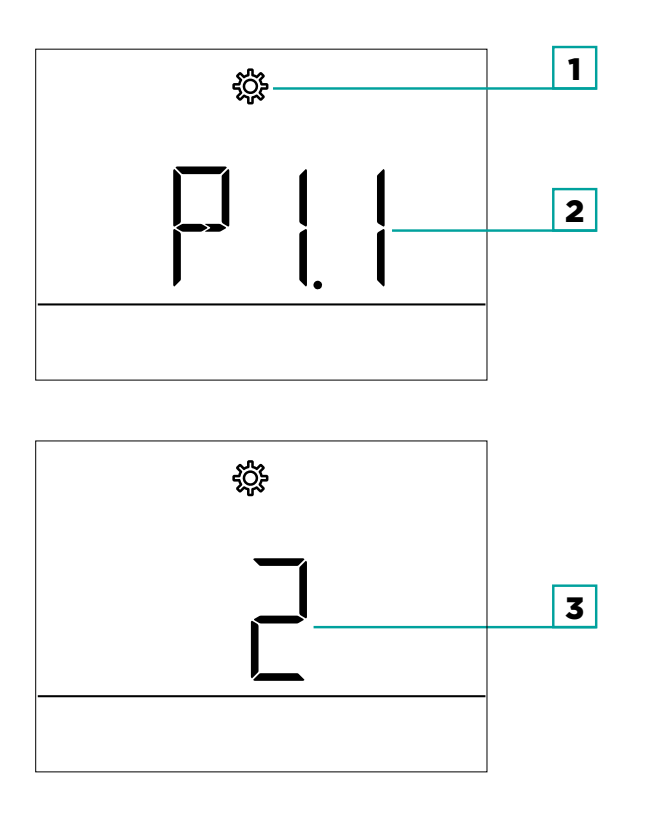

Lorsque vous entrez dans le sous-menu P1, P2 ou S1, vous pouvez parcourir les paramètres avec les boutons + et -. Confirmez le réglage du paramètre sélectionné en appuyant de nouveau sur le bouton  $\checkmark$ .

Pour quitter le paramètre et passer au paramètre suivant, appuyez sur . Appuyez sur le bouton ✓ pour modifier le réglage du paramètre – la valeur du paramètre clignote. Vous pouvez maintenant modifier le réglage avec les boutons + et -. Confirmez le réglage en appuyant de nouveau sur le bouton ✓.

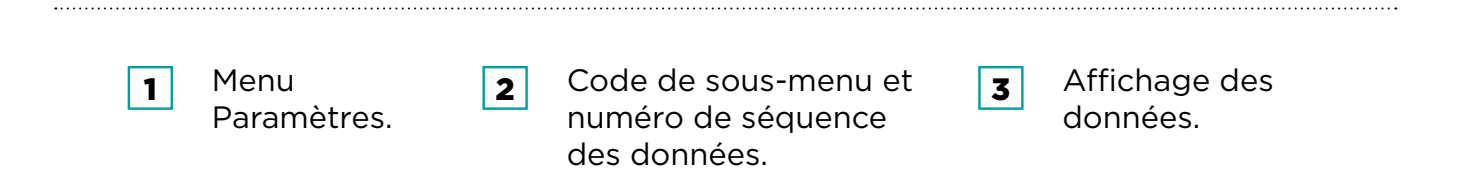

#### Paramètres de fonctionnement P1

Le sous-menu P1 contient les paramètres ou les paramètres de fonctionnement suivants:

| N°   | Description                                                                                                    | Plage (par défaut)                                                   |
|------|----------------------------------------------------------------------------------------------------|----------------------------------------------------------------------|
| P1.1 | AFFICHAGE DE LA TEMPÉRATURE À L'ARRONDI<br>Avec ce paramètre, vous pouvez déterminer à quelle<br>valeur l'affichage de la température mesurée sera<br>arrondi.<br>1 - 0,1 °C<br>2 - 0,2 °C<br>3 - 0,5 °C<br>4 - 1,0 °C                                                                                                    | 1 ÷ 4 <b>(3)</b>                                                     |
| P1.2 | <b>DÉLAI DE SORTIE AUTOMATIQUE</b><br>Ce paramètre détermine un délai au terme duquel<br>l'affichage revient au mode de base. (secondes)                                                                                                    | 3 ÷ 180 s <b>(15)</b>                                                |
| P1.3 | <b>TEMPS D'ARRÊT DE L'ÉCLAIRAGE DE L'AFFICHAGE</b><br>Ce paramètre détermine un délai au terme duquel<br>l'éclairage de l'affichage est réduit ou éteint. (secondes)                                                                                                    | 3 ÷ 180 s ( <b>30</b> ),<br>( <b>3</b> ) en version avec<br>batterie |
| P1.4 | <ul> <li>MODE DE FONCTIONNEMENT DE L'ÉCLAIRAGE DE<br/>L'AFFICHAGE</li> <li>Ce paramètre détermine le type de fonctionnement de<br/>l'éclairage de l'affichage.</li> <li>Les paramètres suivants sont disponibles :</li> <li>O - Désactivé.</li> <li>1 - L'affichage a une luminosité maximale lors de la<br/>saisie des paramètres de l'unité d'ambiance. Après un<br/>délai, l'éclairage de l'affichage est réduit à la valeur<br/>minimale.</li> </ul> | 0 ÷ 1 <b>(1)</b>                                                     |
| P1.5 | ÉCLAIRAGE INACTIF DE L'ÉCRAN<br>Ce paramètre détermine la luminosité de l'écran<br>lorsqu'il est inactif. (%)                                                                                                    | 0 ÷ 100 %, <b>(5)</b><br><b>(0)</b> en version avec<br>batterie      |
| P1.6 | ÉCLAIRAGE ACTIF DE L'ÉCRAN<br>Ce paramètre détermine la luminosité de l'écran<br>lorsqu'il est actif. (%)                                                                                                    | 0 ÷ 100 %, <b>(80)</b><br>(60) en version<br>avec batterie           |

Les valeurs en gras du tableau sont préréglées en usine.

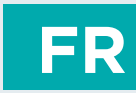

| N°    | Description                                                                                                    | Plage (par défaut) |
|-------|----------------------------------------------------------------------------------------------------|--------------------|
| P1.8  | SON<br>Ce paramètre détermine le moment où le son est<br>activé.<br>O - désactivé<br>1 - boutons<br>2 - boutons et erreurs                                                                                                    | 0 ÷ 2 <b>(2)</b>   |
| P1.9  | AFFICHAGE DES ERREURS DU CONTRÔLEUR<br>Ce paramètre détermine si les erreurs du contrôleur<br>doivent s'afficher à l'écran.<br>O - désactivé<br>1 - affiché                                                                                                    | 0 ÷ 1 <b>(1)</b>   |
| P1.10 | AFFICHAGE DE BASE<br>Ce paramètre détermine quelles informations<br>s'afficheront à l'affichage de base.<br>1 - température ambiante<br>2 - heure<br>3 - date<br>4 - année<br>5 - humidité <sup>1</sup><br>6 - qualité de l'air <sup>2</sup><br>7 - capteur auxiliaire<br>8 - température extérieure<br>11 - Capteur du contrôleur T1<br><br>22 - Capteur du contrôleur T22 | 1 ÷ 22 <b>(1)</b>  |

<sup>1</sup> L'affichage de la valeur mesurée n'est possible que pour les modèles équipés d'un capteur d'humidité intégré.

<sup>2</sup> L'affichage de la valeur mesurée n'est possible que pour les modèles équipés d'un capteur de qualité de l'air intégré.

FR

### CONFIGURATION DES PARAMÈTRES

| N°    | Description                                                                                                    | Plage (par défaut)                             |
|-------|----------------------------------------------------------------------------------------------------|------------------------------------------------|
| P1.11 | <ul> <li>PREMIER AFFICHAGE DANS LA LIGNE<br/>D'INFORMATION</li> <li>Ce paramètre détermine quelles données s'afficheront<br/>en premier dans la ligne d'information.</li> <li>O -désactivé</li> <li>1 - température ambiante</li> <li>2 - heure</li> <li>3 - date</li> <li>4 - année</li> <li>5 - humidité<sup>1</sup></li> <li>6 - qualité de l'air<sup>2</sup></li> <li>7 - capteur auxiliaire</li> <li>8 - température extérieure</li> <li>11 - capteur du contrôleur T1</li> <li></li> <li>22 - Capteur du contrôleur T22</li> </ul> | 0 ÷ 22 <b>(2)</b>                              |
| P1.12 | DEUXIÈME AFFICHAGE DANS LA LIGNE<br>D'INFORMATION<br>Ce paramètre détermine quelles données s'afficheront<br>en deuxième dans la ligne d'information.<br>La plage de réglage est identique au paramètre P1.11.                                                                                                    | Le réglage d'usine<br>dépend de<br>l'appareil. |
| P1.13 | <b>TROISIÈME AFFICHAGE DANS LA LIGNE<br/>D'INFORMATION</b><br>Ce paramètre détermine quelles données s'afficheront<br>en troisième dans la ligne d'information.<br>La plage de réglage est identique au paramètre P1.11.                                                                                                    | Le réglage d'usine<br>dépend de<br>l'appareil. |
| P1.14 | QUATRIÈME AFFICHAGE DANS LA LIGNE<br>D'INFORMATION<br>Ce paramètre détermine quelles données s'afficheront<br>en quatrième dans la ligne d'information.<br>La plage de réglage est identique au paramètre P1.11.                                                                                                    | 0 ÷ 8 <b>(0)</b>                               |

<sup>1</sup> L'affichage de la valeur mesurée n'est possible que pour les modèles équipés d'un capteur d'humidité intégré.

<sup>2</sup> L'affichage de la valeur mesurée n'est possible que pour les modèles équipés d'un capteur de qualité de l'air intégré.

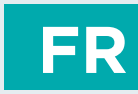

| N°    | Description                                                                                                    | Plage (par défaut) |
|-------|----------------------------------------------------------------------------------------------------|--------------------|
| P1.15 | <b>CINQUIÈME AFFICHAGE DANS LA LIGNE</b><br><b>D'INFORMATION</b><br>Ce paramètre détermine quelles données s'afficheront<br>en cinquième dans la ligne d'information.<br>La plage de réglage est identique au paramètre P1.11.                                                                                                    | 0 ÷ 8 <b>(0)</b>   |
| P1.16 | SIXIÈME AFFICHAGE DANS LA LIGNE<br>D'INFORMATION<br>Ce paramètre détermine quelles données s'afficheront<br>en sixième dans la ligne d'information.<br>La plage de réglage est identique au paramètre P1.11.                                                                                                    | 0 ÷ 8 <b>(0)</b>   |
| P1.17 | SEPTIÈME AFFICHAGE DANS LA LIGNE<br>D'INFORMATION<br>Ce paramètre détermine quelles données s'afficheront<br>en septième dans la ligne d'information.<br>La plage de réglage est identique au paramètre P1.11.                                                                                                    | 0 ÷ 8 <b>(0)</b>   |
| P1.18 | NOMBRE DE DONNÉES SUR L'AFFICHAGE DE BASE<br>Ce paramètre détermine le nombre d'informations de<br>la barre d'informations qui doivent être affichées en<br>alternance sur l'affichage de base.                                                                                                    | 1 ÷ 8 <b>(1)</b>   |
| P1.19 | DÉTERMINATION DES FONCTIONS UTILISATEUR<br>Ce paramètre détermine quelles fonctions utilisateur<br>peuvent être activées dans le menu pour activer ou<br>désactiver les fonctions utilisateur.<br>1 - Fête,<br>2 - Eco,<br>3 - Fête, Eco,<br>3 - Fête, Eco,<br>4 - Vacances,<br>5 - Fête, Vacances,<br>6 - Eco, Vacances,<br>7 - Fête, Eco, Vacances,<br>8 - Cheminée,<br><br>31 - Fête, Eco, Vacances, Cheminée, 1x ECS | 1 ÷ 31 <b>(31)</b> |

Les valeurs en gras du tableau sont préréglées en usine.

i

#### **Réglages de fonctionnement P2**

Le sous-menu P2 contient les paramètres ou les paramètres de fonctionnement suivants :

| N°                 | Description                                                                                                    | Plage (par défaut)        |
|--------------------|----------------------------------------------------------------------------------------------------|---------------------------|
| P2.1               | ADRESSE DE L'UNITÉ D'AMBIANCE<br>O - réglage automatique<br>1 - adresse 1<br>2 - adresse 2                                                                                                    | 0 ÷ 2 <b>(0)</b>          |
| P2.12              | TEMPS PENDANT LEQUEL LA TEMPERATURE<br>AMBIANTE N'EST PAS CONSIDÉRÉE<br>Utilisé avec la fonction Cheminée. L'utilisation de la<br>fonction est décrite dans le chapitre «Cheminée».<br>(minutes)                                                           | 15 ÷ 720 min <b>(120)</b> |
| P2.17 <sup>1</sup> | ACTIVATION DE LA MESURE DE LA QUALITÉ DE<br>L'AIR<br>Ce paramètre active ou désactive la mesure de la<br>qualité de l'air. L'activation de la mesure de la qualité<br>de l'air augmente légèrement la consommation de<br>l'appareil.<br>O – Non<br>1 – Oui | 0 ÷ 1 <b>(0)</b>          |

<sup>1</sup> Uniquement disponible sur les modèles avec capteur de qualité de l'air intégré.

.....

Les valeurs en gras du tableau sont préréglées en usine.

STG - Groupe Diffusalp - 14 Rue du Mollaret - 38070 SAINT QUENTIN FALLAVIER - Tél : 04 37 46 40 90 Email : contact@diffusalp.com - www.stgfrance.com

i

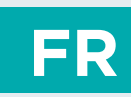

#### Paramètres de service S1

L'accès au sous-menu S1 est verrouillé et masqué en usine. Pour accéder au sous-menu S1, procédez comme suit : localisez le sous-menu P2 dans le menu, puis maintenez le bouton 🕂 enfoncé pendant 10 secondes.

#### Afficher et modifier les paramètres :

Lorsque vous entrez dans le sous-menu S1, vous pouvez faire défiler les paramètres avec les boutons + et -. Appuyez de nouveau sur le bouton  $\checkmark$  pour modifier le réglage. La valeur de réglage commence à clignoter et peut être modifiée en appuyant sur les boutons + et -. Confirmez le réglage en appuyant sur le bouton  $\checkmark$ .

Le paramètre S1.16 spécifie quels groupes de paramètres sont verrouillés:

- 1 S1.16 = 0 pas de verrouillage,
  - S1.16 = 1 le groupe S1 est verrouillé (réglage d'usine),
    - S1.16 = 2 les groupes P1, P2 et S1 sont verrouillés

Les paramètres de service ou de fonctionnement suivants se trouvent dans le sousmenu S1:

| N°   | Description                                                                                                    | Plage (par défaut)         |
|------|----------------------------------------------------------------------------------------------------|----------------------------|
| S1.2 | <b>CAPTEUR INTÉGRÉ</b><br>Ce paramètre détermine l'effet du capteur de<br>température intégré.<br>0 - désactivé<br>1 - activé                        | 0 ÷ 1 <b>(1)</b>           |
| S1.3 | <b>CAPTEUR AUXILIAIRE SUR ENTRÉE AUX</b><br>Le réglage détermine l'effet du capteur auxiliaire à<br>l'entrée AUX.<br>O - désactivé<br>1 - activé     | 0 ÷ 1 <b>(0)</b>           |
| S1.4 | <b>CAPTEUR AUXILIAIRE SANS FIL</b><br>Le réglage détermine le but de l'utilisation du capteur<br>auxiliaire sans fil.<br>O - désactivé<br>1 - activé | 0 ÷ 1 <b>(0)</b>           |
| S1.9 | <b>ÉTALONNAGE DU CAPTEUR INTÉGRÉ</b><br>Ce paramètre détermine la correction de la<br>température mesurée du capteur intégré. (°C)                   | -5,0 ÷ 5,0 °C <b>(0,0)</b> |

FR

### CONFIGURATION DES PARAMÈTRES

| N°                 | Description                                                                                                    | Plage (par défaut)            |
|--------------------|----------------------------------------------------------------------------------------------------|-------------------------------|
| S1.10              | <b>ÉTALONNAGE DU CAPTEUR AUXILIAIRE</b><br>Ce paramètre détermine la correction de la<br>température mesurée du capteur auxiliaire à l'entrée<br>AUX. (°C)                                                                                                    | -5,0 ÷ 5,0 °C<br><b>(0,0)</b> |
| S1.11              | <b>ÉTALONNAGE DU CAPTEUR SANS FIL</b><br>Ce paramètre détermine la correction de la<br>température mesurée du capteur sans fil. (°C)                                                                                                    | -5,0 ÷ 5,0 °C<br><b>(0,0)</b> |
| S1.14 <sup>1</sup> | <b>ÉTALONNAGE DU CAPTEUR D'HUMIDITÉ RELATIVE</b><br>Ce paramètre détermine la correction de l'humidité<br>relative mesurée dans la pièce. (%)                                                                                                    | -10 ÷ 10 % <b>(0)</b>         |
| S1.15²             | <b>ÉTALONNAGE DU CAPTEUR DE LA QUALITÉ DE L'AIR</b><br>Ce paramètre détermine la correction de la qualité de<br>l'air mesurée.                                                                                                    | -100 ÷ 100 <b>(0)</b>         |
| S1.16              | VERROUILLAGE DU MENU<br>Ce paramètre limite l'accès aux groupes de paramètres<br>dans le menu.<br>O - désactivé<br>1 - S1<br>2 - P1, P2 et S1                                                                                                    | 0 ÷ 2 <b>(1)</b>              |
| S1.17              | <ul> <li>BOUTONS DE VERROUILLAGE</li> <li>Ce paramètre verrouille la fonctionnalité des boutons.</li> <li>O - désactivé</li> <li>1 - mode de fonctionnement,</li> <li>2 - identique à 1 et fonctions,</li> <li>3 - identique à 2 et temp. demandée,</li> <li>4 - identique à 3, navigation dans les informations et paramètres.</li> </ul> | 0 ÷ 4 <b>(0)</b>              |
| S1.18              | <b>RÉGLAGE MINIMUM DE LA TEMPÉRATURE REQUISE</b><br>Ce paramètre détermine le réglage minimum possible<br>de la température ambiante. (°C)                                                                                                    | 4 ÷ 40 °C <b>(6)</b>          |
| S1.19              | <b>RÉGLAGE MAXIMUM DE LA TEMPÉRATURE REQUISE</b><br>Ce réglage détermine le réglage maximum possible<br>de la température ambiante. (°C)                                                                                                    | 4 ÷ 40 °C <b>(30)</b>         |

## **BOUTONS DE VERROUILLAGE**

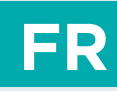

Le verrouillage des boutons restreint ou désactive les paramètres indésirables ou l'activation des fonctionnalités. Les boutons se verrouillent et se déverrouillent en appuyant sur le bouton — pendant 10 secondes.

Le paramètre S1.17 permet de déterminer les boutons verrouillés.

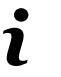

Les boutons verrouillés sont indiqués par le symbole 🖻 dans l'affichage de base.

## RÉINITIALISATION DE L'UNITÉ D'AMBIANCE

En appuyant sur le bouton ✓ pendant 20 secondes, les paramètres des groupes P1, P2 et S1 sont restaurés aux paramètres d'usine. Sur l'unité d'ambiance sans fil, le contrôleur jumelé est également retiré lors de la réinitialisation. Les paramètres d'usine du tableau correspondant sont en gras.

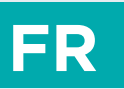

## UTILISATION DE L'UNITÉ D'AMBIANCE AVEC UN APPAREIL INTELLIGENT

L' unité d'ambiance peut également être utilisée via une application sur un appareil intelligent. Vous pouvez télécharger l'application Clausius BT depuis Google Play pour les appareils intelligents Android et depuis iStore pour les appareils iOS.

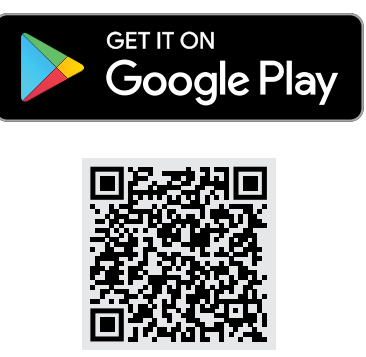

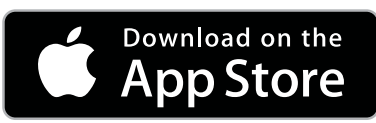

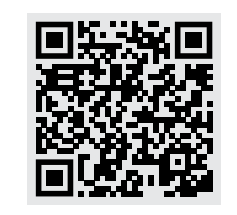

Pour faire fonctionner l' unité d'ambiance, il est nécessaire de coupler l' unité d'ambiance avec l'application sur l'appareil intelligent. Pour ce faire, sélectionnez l'icône al l'application pour ajouter un nouvel appareil et suivez les instructions de l'application. Ensuite, appuyez sur le bouton se pour activer la connexion Bluetooth de l' unité d'ambiance avec l'application sur l'appareil intelligent. Le symbole 3 à l'écran clignote lorsque la connexion est établie et s'allume lorsque la connexion est établie avec succès.

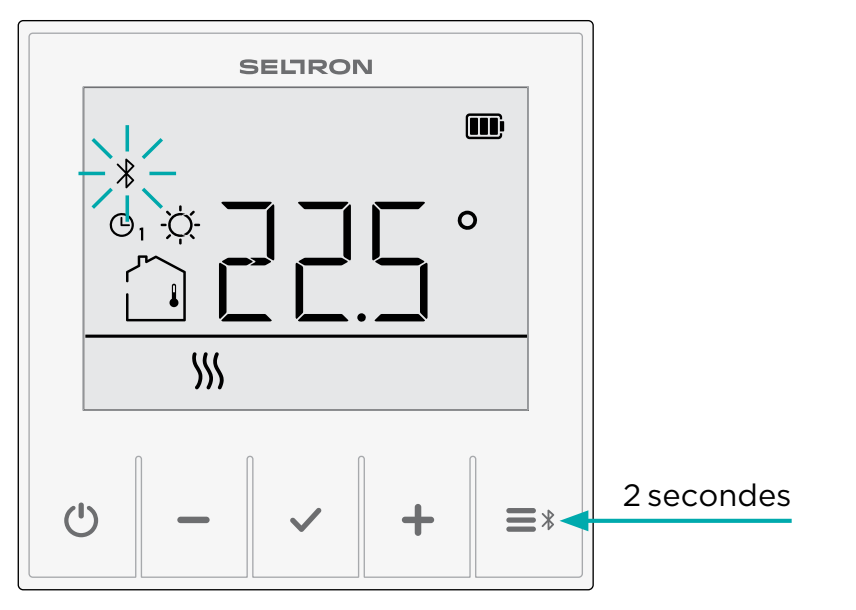

Il n'est pas nécessaire de reconnecter l' unité d'ambiance déjà couplée à l'appareil intelligent. Il suffit d'ouvrir l'application, qui se connectera

 automatiquement à une unité d'ambiance précédemment appariée en quelques secondes. L' unité d'ambiance connectée affiche l'icône \* dans l'application.

Pour une connexion réussie, l'unité d'ambiance et l'appareil intelligent doivent être à une distance permettant la connexion Bluetooth.

## DYSFONCTIONNEMENT

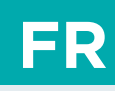

Dans le paramètre d1.6, vous pouvez lire le code ou la cause du dysfonctionnement. Une description du dysfonctionnement, du fonctionnement de l'unité d'ambiance dans ce cas et de la façon de traiter ce dysfonctionnement est présentée dans le tableau.

| Code du<br>dysfonctionnement                                                     | Description du dysfonctionnement, fonctionnement<br>d'urgence et instructions de dépannage                                                                                                    |  |
|----------------------------------------------------------------------------------|----------------------------------------------------------------------------------------------------|--|
| Erl<br>Erreur du capteur<br>de température de<br>l'unité d'ambiance.             | Le capteur de température ambiante interne de l'unité<br>d'ambiance est interrompu ou court-circuité.                                                                                                    |  |
|                                                                                  | <b>Instructions de dépannage</b><br>L'unité d'ambiance doit être envoyée pour réparation.                                                                                                    |  |
| Défaillance du<br>capteur auxiliaire<br>relié à la base de<br>l'unité d'ambiance | Le capteur de température auxiliaire relié à la base de l'unité<br>d'ambiance est interrompu ou court-circuité.                                                                                                    |  |
|                                                                                  | <ul> <li>Instructions de dépannage</li> <li>Vérifiez si les points suivants s'appliquent :</li> <li>Le capteur auxiliaire est correctement branché sur les bornes.</li> <li>Le capteur auxiliaire est court-circuité. Dans ce cas, il doit être remplacé.</li> <li>La résistance mesurée du capteur est stable et ne change pas. Si la valeur change rapidement, le capteur doit être remplacé.</li> </ul> |  |
| Erreur du capteur                                                                | Le capteur d'humidité de l'unité d'ambiance est défectueux.<br>Instructions de dépannage                                                                                                    |  |
| d'humidité                                                                       | L'unité d'ambiance doit être envoyée pour réparation.                                                                                                    |  |
| EFS<br>Erreur du capteur<br>de la qualité de l'air                               | Le capteur de qualité de l'air de l'unité d'ambiance est<br>défectueux.                                                                                                    |  |
|                                                                                  | <b>Instructions de dépannage</b><br>L'unité d'ambiance doit être envoyée pour réparation.                                                                                                    |  |

## FR

## DYSFONCTIONNEMENT

| Code du<br>dysfonctionnement                                      | Description du dysfonctionnement, fonctionnement<br>d'urgence et instructions de dépannage                                                                                                    |  |
|-------------------------------------------------------------------|----------------------------------------------------------------------------------------------------|--|
| Erreur de capteur<br>sans fil auxiliaire                          | <ul> <li>Le capteur de température sans fil de l'unité d'ambiance fonctionne mal ou est hors de portée du signal de l'unité d'ambiance sans fil.</li> <li>Instructions de dépannage</li> <li>Vérifier que le capteur auxiliaire : <ul> <li>fonctionne et communique correctement avec l'unité d'ambiance (voir le chapitre Connexion du capteur sans fil).</li> <li>est à portée du signal radio (le rapprocher de l'unité d'ambiance si la distance est trop grande).</li> </ul> </li> <li>Sinon, le capteur doit être remplacé.</li> </ul> |  |
| Erreur dans la<br>communication<br>sans fil avec le<br>contrôleur | Le contrôleur fonctionne mal ou est hors de portée du signal<br>sans fil de l'unité d'ambiance.                                                                                                    |  |
| Erreur dans la<br>communication<br>filaire avec le<br>contrôleur  | Vérifiez la connexion entre l'unité d'ambiance et le contrôleur.<br>Si deux unités d'ambiance sont connectées, vérifiez le réglage<br>de l'adresse des unités d'ambiance.                                                                                                    |  |

## DONNÉES TECHNIQUES

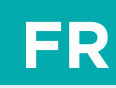

|                                              | RCD20                     | RCD20, sans fil                  |  |
|----------------------------------------------|---------------------------|----------------------------------|--|
| Écran éclairé                                | Oui                       |                                  |  |
| Capteurs de température                      | RTD Murata NTC (10 kOhm)  |                                  |  |
| Capteur de température auxi-<br>liaire (AUX) | RTD Murata NTC (10 kOhm)  |                                  |  |
| Alimentation                                 | 12 V CC, barre omnibus    | Batterie LiPo,<br>3,7V, 1000 mAh |  |
| Consommation normale                         | < 0,2 W                   |                                  |  |
| Niveau de protection                         | IP 20 selon EN 60529      |                                  |  |
| Classe de sécurité selon EN<br>60730-1       | 111                       | 111                              |  |
| Boîtier                                      | PC+ thermoplastique ABS   |                                  |  |
| Dimensions (mm) (LxHxP)                      | 81x81x24,5                | 81x81x11,5                       |  |
| Montage par encastrement                     | Oui                       | Oui                              |  |
| Température ambiante                         | 0 ÷ 40 °C                 |                                  |  |
| Température de stockage                      | -20 °C +65 °C             |                                  |  |
| Poids (net)                                  | ~115 g                    | ~95 g                            |  |
| Raccordement                                 | Modbus, connexion filaire | Connexion sans fil, 2,4<br>GHz   |  |

### ÉLIMINATION DES ÉQUIPEMENTS ÉLECTRIQUES ET ÉLECTRONIQUES USAGÉS

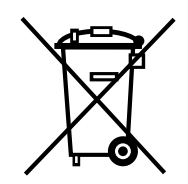

Élimination des vieux équipements électriques et électroniques (valable pour les États membres de l'UE et d'autres pays européens avec une collecte organisée et séparée des déchets).

Ce symbole sur le produit ou l'emballage indique qu'il ne doit pas être jeté comme déchet ménager. Il doit être acheminé vers un point de collecte des déchets d'équipements électriques et électroniques (DEEE). L'élimination appropriée de ce produit empêche les effets négatifs sur l'environnement et la santé qui pourraient autrement être causés par son élimination inappropriée. Le recyclage des matériaux réduit l'utilisation de nouvelles matières premières. Pour plus d'informations sur le recyclage de ce produit, contactez les autorités compétentes, le service municipal ou le magasin où vous avez acheté le produit.

### Droits d'auteur

#### Copyright © 2023 Seltron

Ce manuel d'utilisation est protégé par les lois sur les droits d'auteur.

Aucunepartie de ce document ne peut être réimprimée, reproduite, traduite ou copiée dans un système utilisé pour le stockage et la récupération de données par des moyens électroniques ou mécaniques, photocopiée, en registrée ou stockée, sans l'autorisation écrite de Seltron. Nous nous réservons le droit d'apporter des modifications ou de corriger des erreurs.

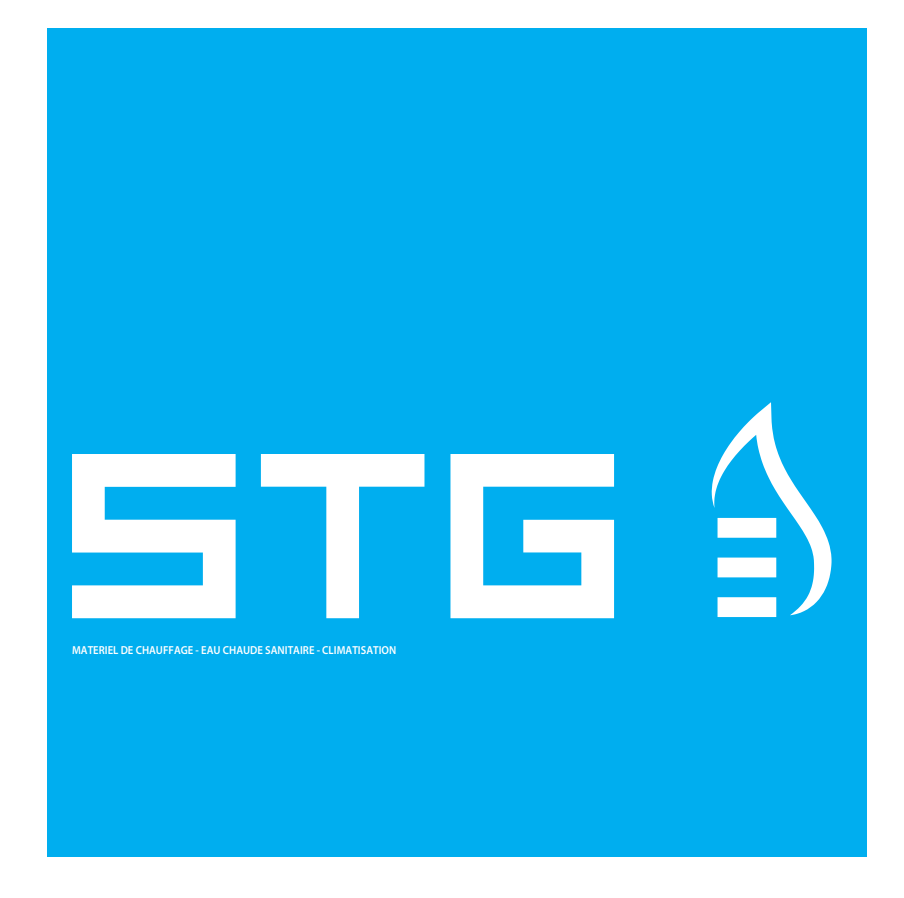

### STG - GROUPE DIFFUSALP 14, rue de Mollaret 38070 SAINT QUENTIN FALLAVIER contact@diffusalp.com www.stgfrance.com TEL - 04 37 46 40 90 FAX - 04 37 46 40 92

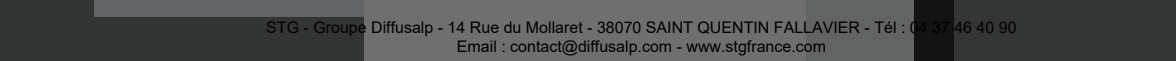